## Quick Reference Card – Human Resources PA40 – Approving a Personnel Action Request

**Process:** A request for a personnel action for an employee has been submitted in SAP. Approvers are responsible for reviewing the request and attachments prior to approving or rejecting.

| Role: Authorized Users | Frequency: When needed |
|------------------------|------------------------|
|------------------------|------------------------|

| Option 1: SAP                     |                                                                                                    |
|-----------------------------------|----------------------------------------------------------------------------------------------------|
| Access the SAP Business Workplace | Enter transaction SBWP<br>OR<br>Click the SAP Business Workplace icon <sup>So</sup> in<br>the SAP GUI <b>SAP Easy Access</b> screen                        |
| Open the workflow                 | <ul> <li>Inbox</li> <li>Unread Documen</li> <li>Documen</li> <li>601</li> <li>Workflow 1</li> </ul>                                                        |
| Add attachments (if necessary)    | Click the <b>Maport</b> button to browse and open files to attach                                                                                          |
| Approve or reject                 | Click the button to approve or reject the<br>request<br>A text box will open to allow for comments<br>to be added<br>Comments are mandatory for rejections |

## Quick Reference Card – Human Resources PA40 – Approving a Personnel Action Request

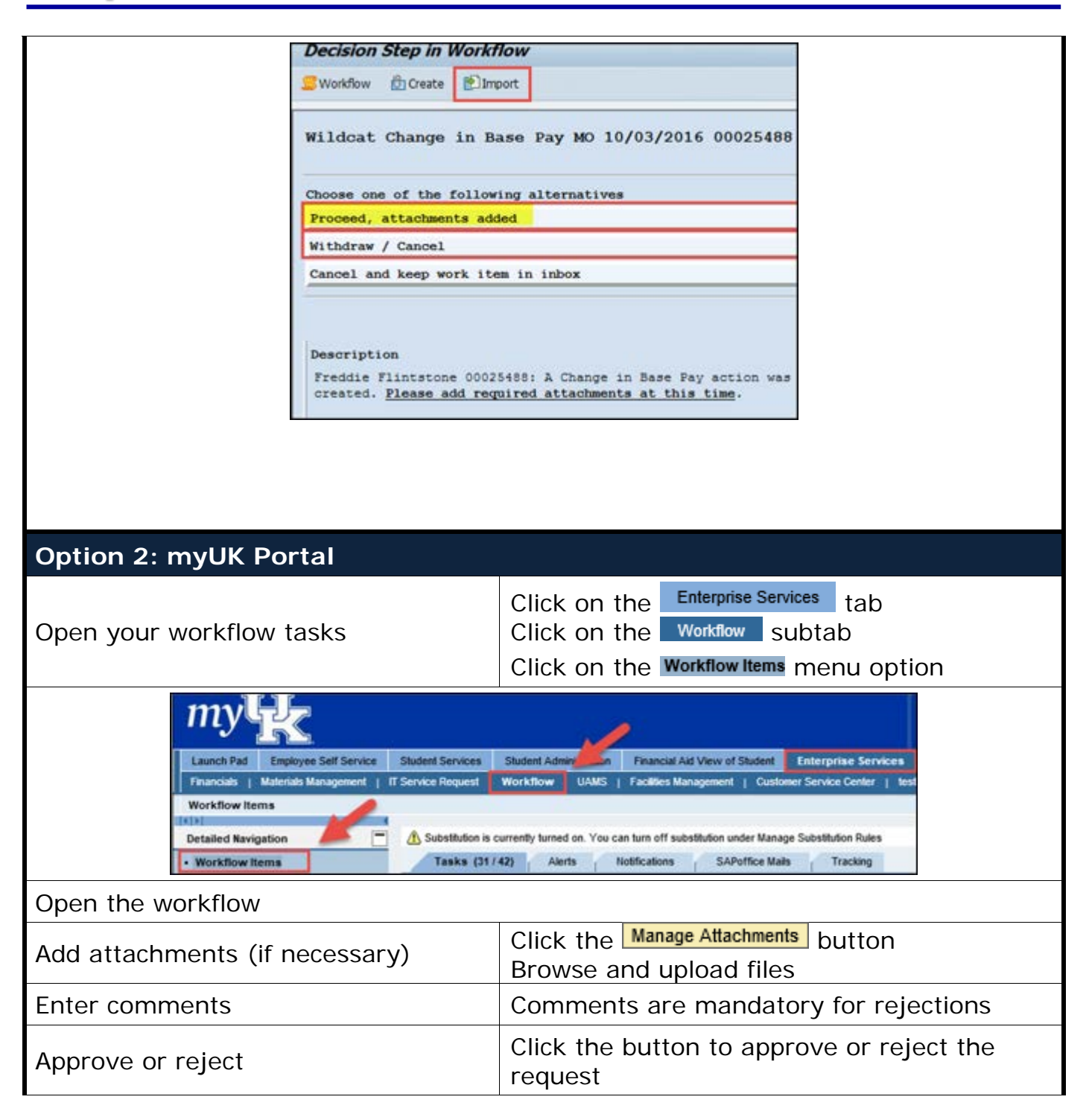